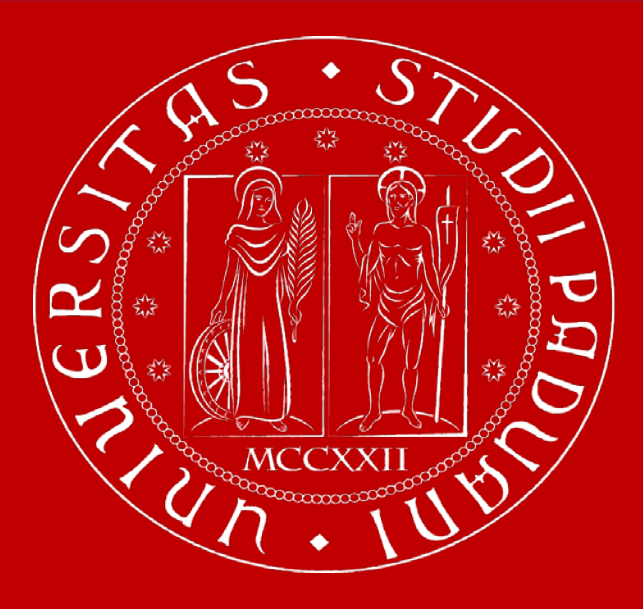

UNIVERSITÀ DEGLI STUDI DI PADOVA

School of Agricultural Sciences and Veterinary Medicine

# MOODLE

https://elearning.unipd.it/scuolaamv/

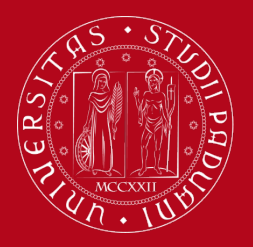

## How to Login to Moodle

Go to <u>https://elearning.unipd.it/scuolaamv/</u> and click login on the top right of the screen.

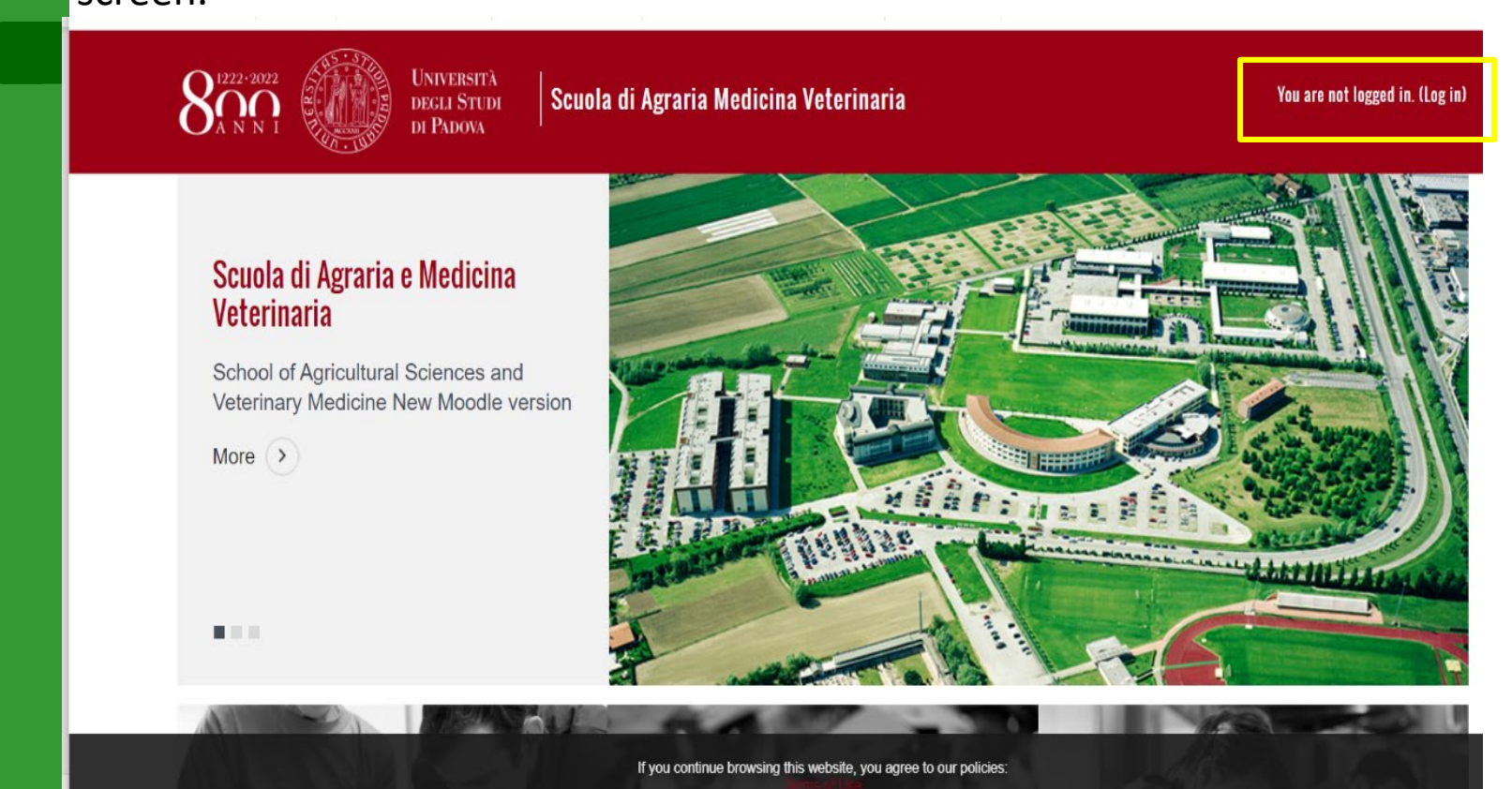

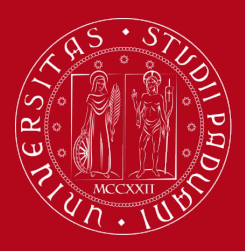

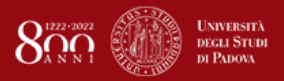

#### Hello! Welcome to the University of Padua Moodle platform

#### Access Description

It's your right to have a university email. The format is as follows: Students: name.surname@studenti.unipd.it Professors: name.surname@unipd.it

With just one password, you can access all the services included in Single Sign On (SSO). You'll be able to check your mail or access Moodle with just a single action.

To log in using SSO, simply click on the SSO image on the right.

Have yet to register your university email? See the following instructions: <u>Guide to Single Sign On</u>

#### STUDENTS WITHOUT SSO ACCESS

Are you an external professor or student without SSO access??

Log in without Single Sign On

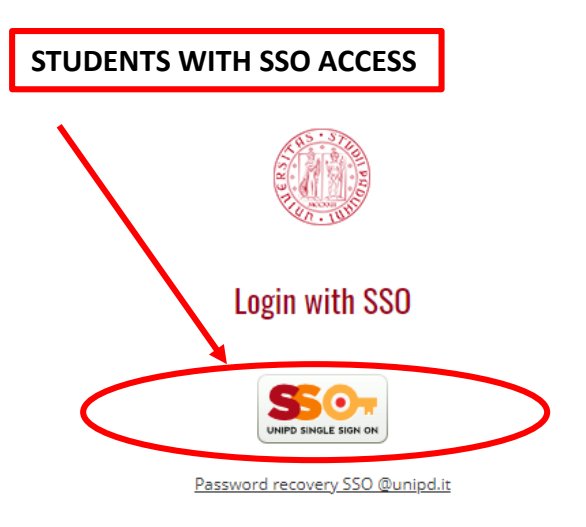

ll browser deve avere i cookie abilitati 🚱

Alcuni corsi possono consentire l'accesso agli ospiti Login come ospite

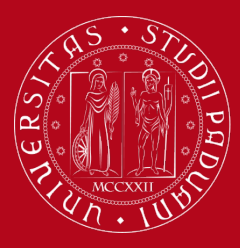

### How to Login to Moodle: STUDENTS WITHOUT SSO ACCESS

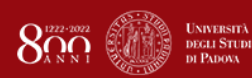

#### Hello! Welcome to the University of Padua Moodle platform

Some users can't use SSO, such as Erasmus students, students enrolled in single courses, professors without @unipd.it email, and some other rare cases.

These users have a different mode of access granted by our platform manager. <u>Click here to view the moodle administrator email</u> or access through the login panel on the right.

Are you a University of Padua student or professor?

Log in with Single Sign On

| Jser = your personal email           |
|--------------------------------------|
| Password = the one received by email |

|                  | Login without SSO                                 |
|------------------|---------------------------------------------------|
| Username         |                                                   |
| Password         |                                                   |
| Ricorda username |                                                   |
|                  | Login                                             |
|                  | <u>Hai dimenticato lo username o la password?</u> |
| Aleuri           | ll browser deve avere i cookie abilitati 😧        |

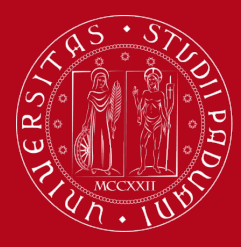

### How to Login to Moodle: STUDENTS WITH SSO ACCESS

| <b>S50</b>   |                    | THUR BELLEVILLE                                             | Università<br>degli Studi<br>di Padova |
|--------------|--------------------|-------------------------------------------------------------|----------------------------------------|
|              | IDP UNIPD - SINGLE | E SIGN ON                                                   |                                        |
|              |                    |                                                             | g 🎛 eng                                |
| Username     | nome.cognome       | <ul> <li>@ unipd.it</li> <li>@ studente unipd it</li> </ul> |                                        |
| Password     | •••••              | C & students.unipd.it                                       |                                        |
| Log in       |                    |                                                             |                                        |
| Or           | 4-1-               |                                                             |                                        |
| <b>E</b> Log | in with SPID       |                                                             |                                        |

Click on the students domain and use the same username and password as Uniweb.

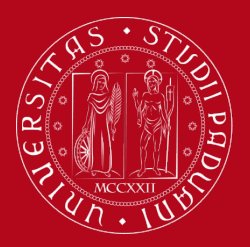

## How to Add a Course on Moodle

Scroll down on the home page until you reach the heading "Course Categories". Then click on the year of study you are attending.

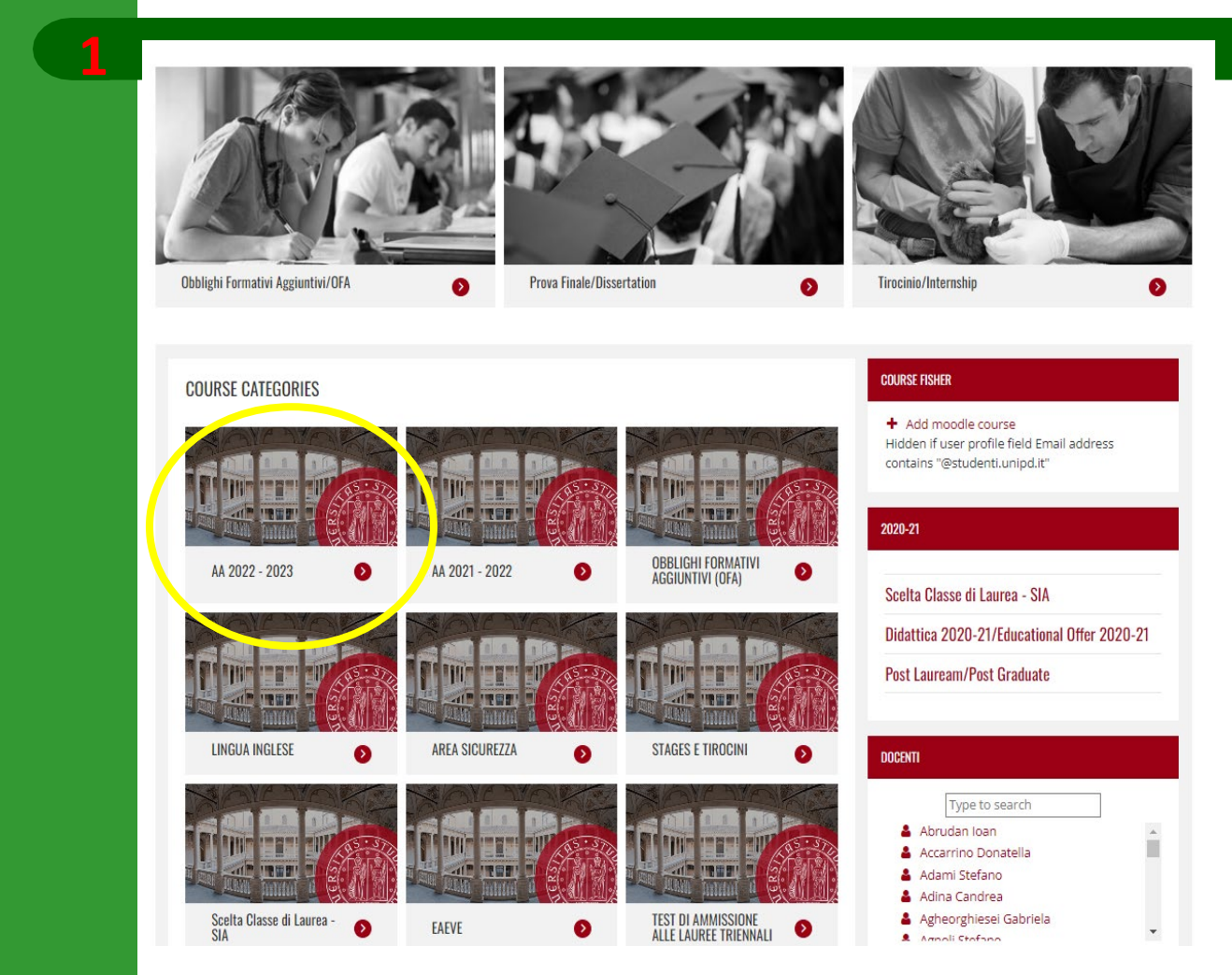

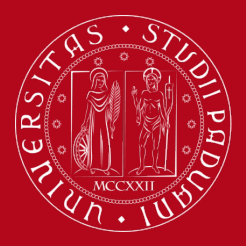

## How to Add a Course on Moodle

### Then click on Bachelor's or Master's degree courses.

|                    |                                                                                                    | φ.   |
|--------------------|----------------------------------------------------------------------------------------------------|------|
| Course categories: |                                                                                                    |      |
| AA 2022 - 2023     |                                                                                                    | \$   |
|                    |                                                                                                    | TE   |
| Corsi di laurea    | Image: Construction of the sector of the sector of the | 5.57 |

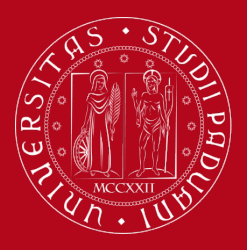

## How to Add a Course on Moodle

Select your degree course. To Join a course unit, click on the corresponding icon.

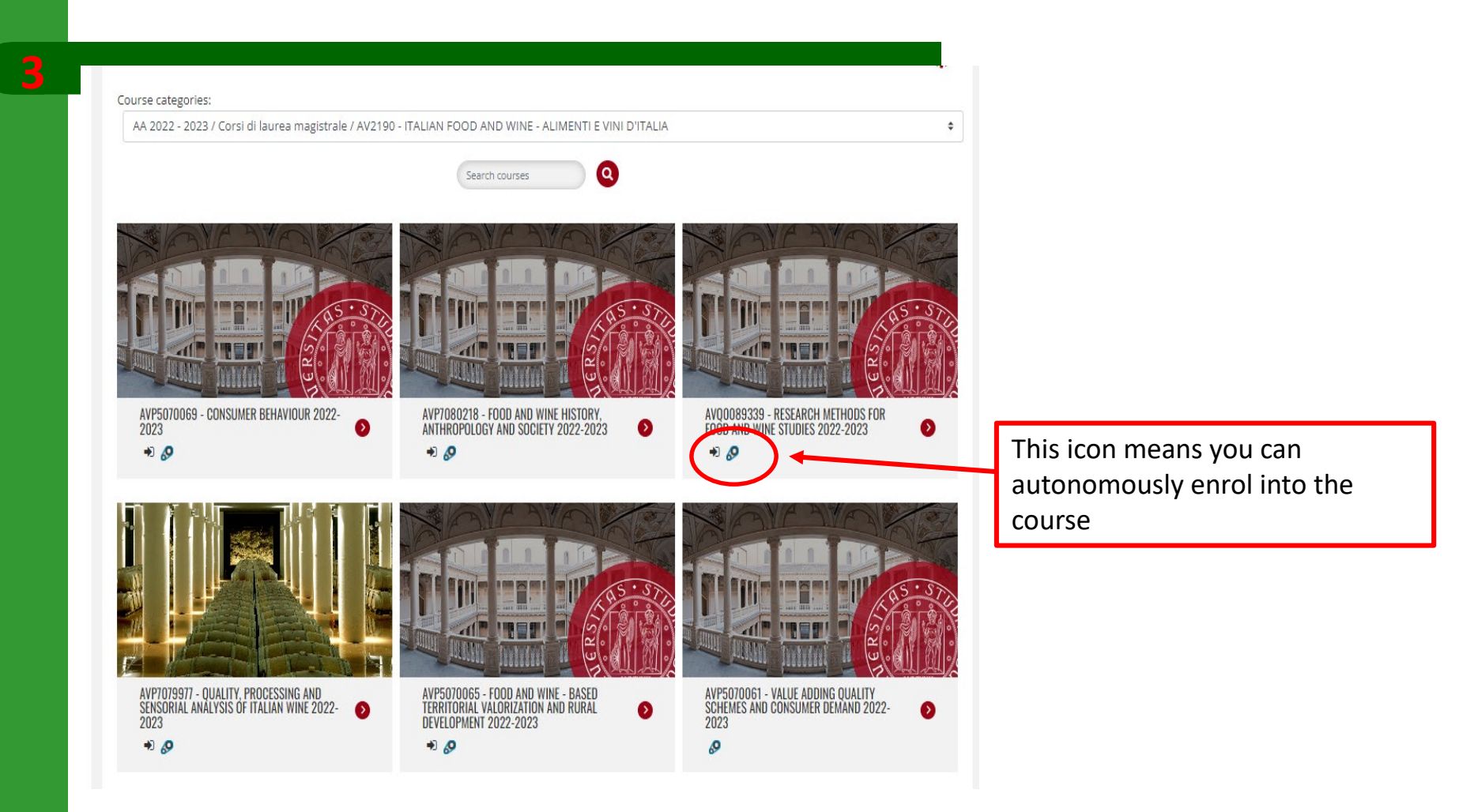

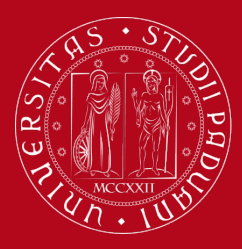

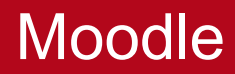

If you need help write an email to: <u>tutor.agrariamedicinaveterinaria@unipd.it</u> <u>agraria.medicinaveterinaria@unipd.it</u>

THANK YOU!